# ahamo

## データのバックアップ・復元・消去方法

ドコモからのお貸出し機種(代替機)・ 修理が完了した機種等への データ移行についてのご案内です。

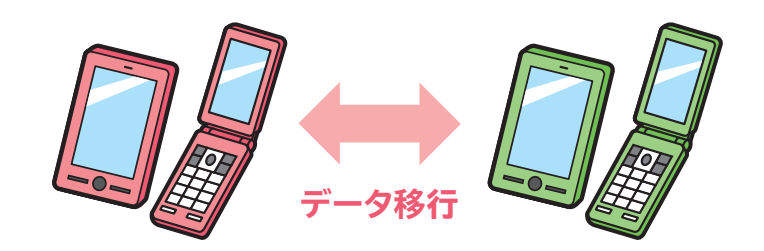

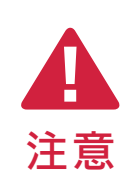

 ●ドコモへお送りいただく代替機にお客さまのデータが残らないようご注意ください。
●お預かりした機種のデータはすべて消去させていただきます。また、消去したデータは 復旧できませんのであらかじめご了承ください。

### アプリのインストール方法

端末に「ドコモデータコピー」がない場合は以下の方法でご準備ください。 すでに機種変更し、SIMカードが移行元機種で利用できない場合は、移行元のスマートフォンをWi-Fiに 接続します。

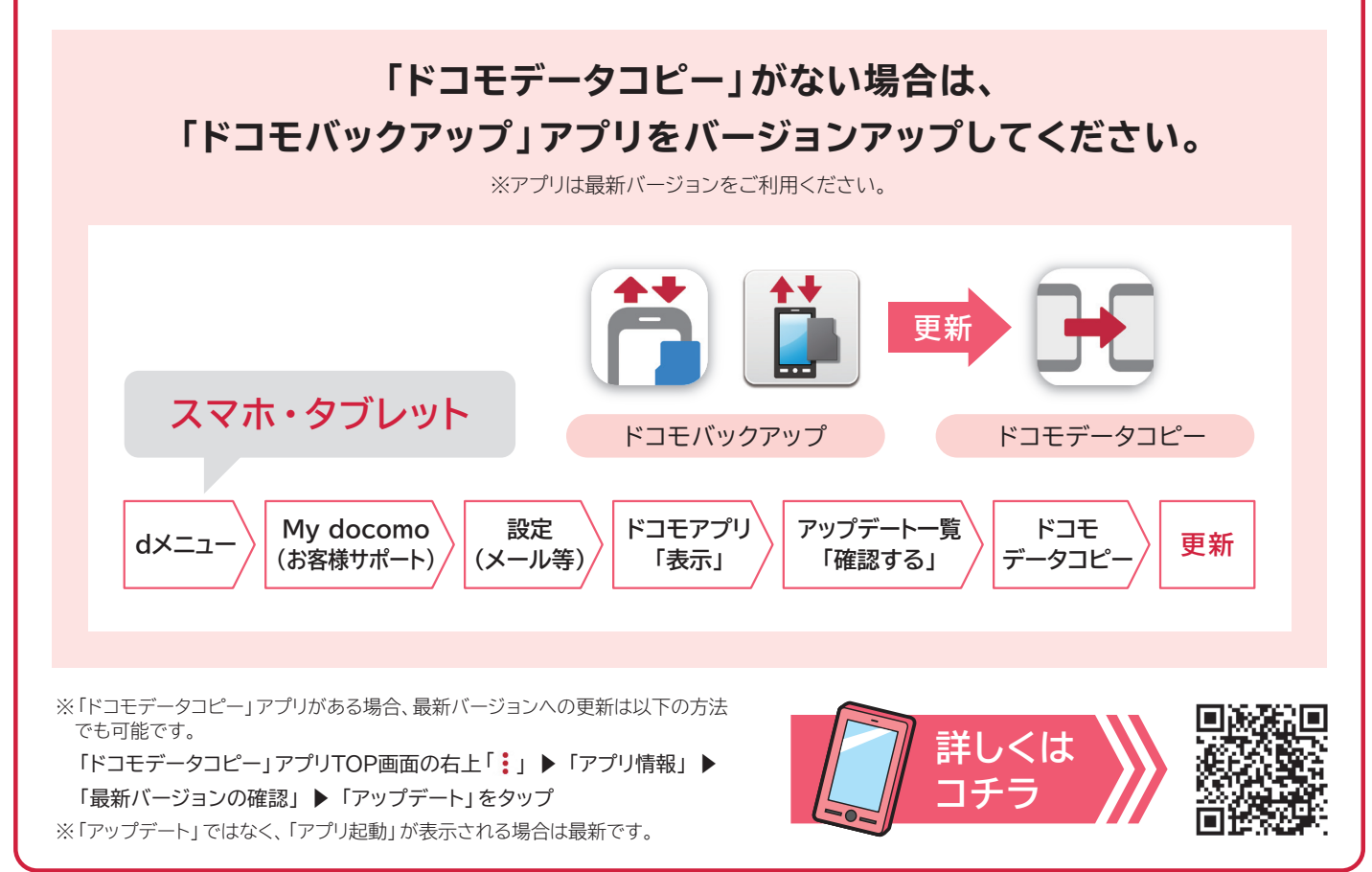

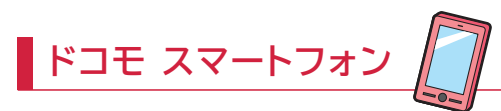

#### ▼お手持ちの端末がAndroid4.4以上の場合

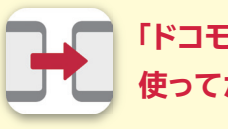

「ドコモデータコピー」アプリを 使ってかんたんデータ移行

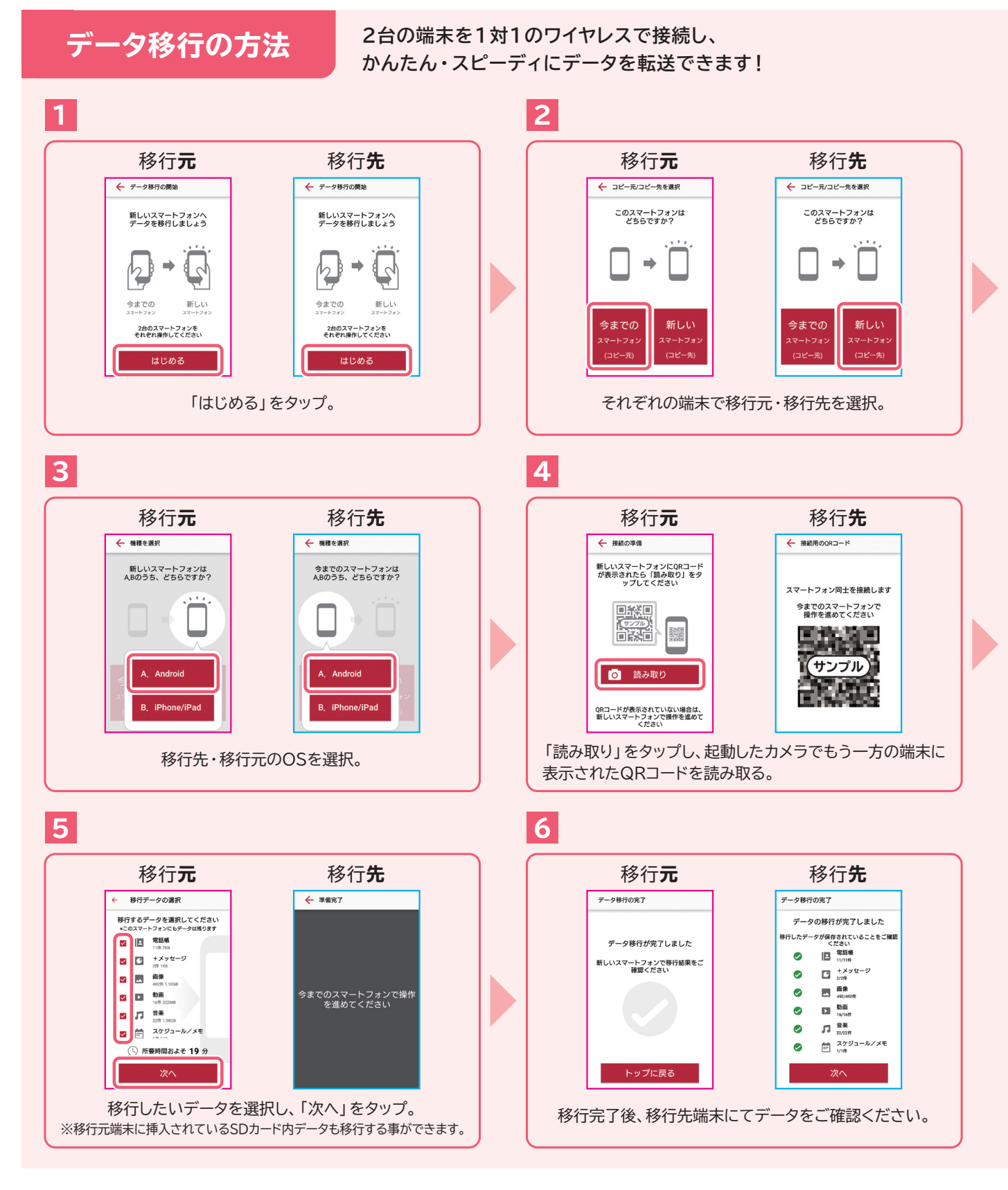

● Android4.4以上の機種のみ対応しています。(一部機種除く)
● SDカードへのバックアップを行う場合とは移行できるデータ内容が異なります。
● アクセス許可を求める画面が表示された場合は「許可」をタップしてください。
● データ移行中は、他の操作を行わないでください。

注音

- ●空き容量が足りない場合、項目を選択しなおすか、データを削減してからやりなおしてください。
- ●移行先端末の仕様などにより、移行したデータが正しく認識できない 場合があります。

#### ▼お手持ちの端末がAndroid4.3以下の場合

#### バックアップの方法

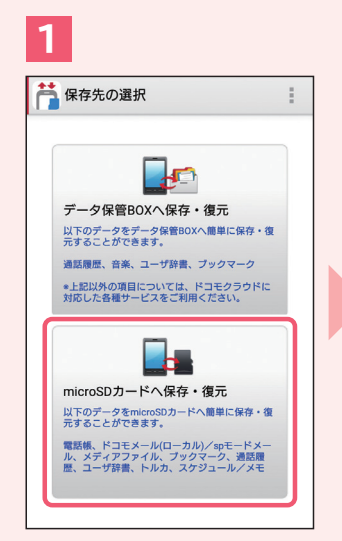

「microSDカードへ保存・復元」 を選択します。

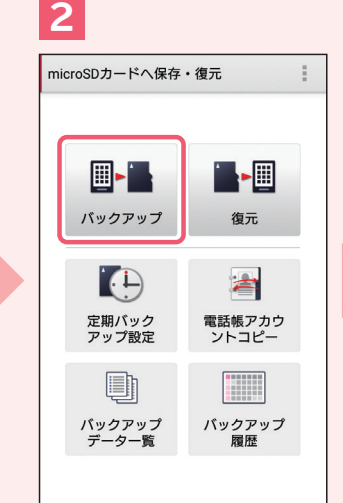

44

「バックアップ」を選択します。

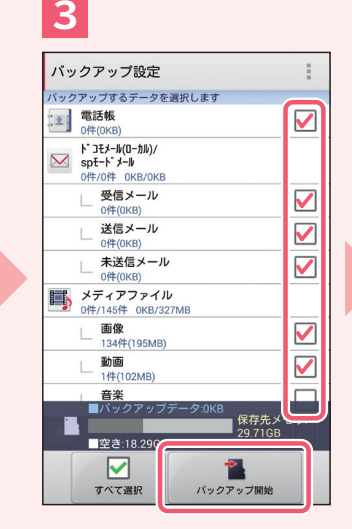

「ドコモバックアップアプリ」(または「SDカードバックアップアプリ」)を利用

して電話帳や写真・画像等様々なデータをまとめて簡単に移行出来ます。

バックアップしたい項目を選択 し、「バックアップ開始」を選択 します。

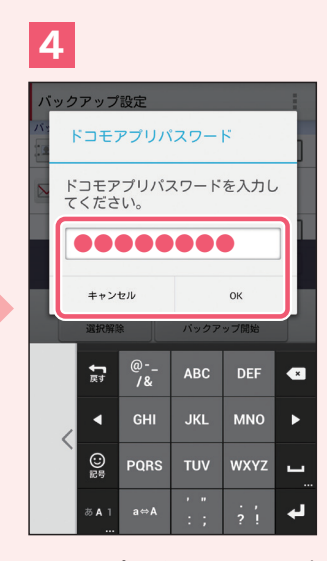

ドコモアプリパスワードを入力 し、「OK」を選択します。 ※ドコモアプリパスワードの初期値は 「0000」です。

#### 復元の方法

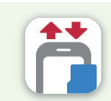

「ドコモバックアップアプリ」(または「SDカードバックアップアプリ」)を利用 してバックアップしたデータをご利用する機種に復元します。

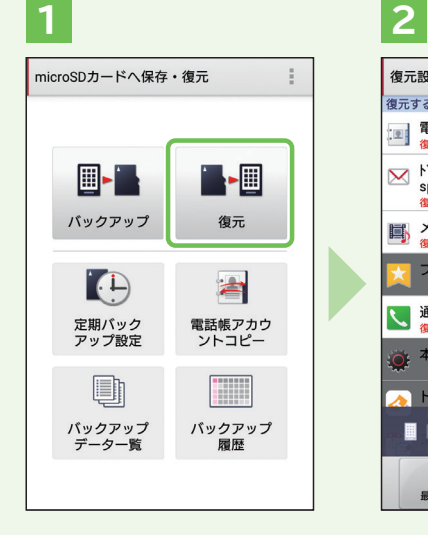

「復元」を選択します。

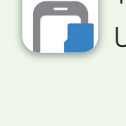

| 設定                                                                          |    |  |
|-----------------------------------------------------------------------------|----|--|
| るデータ種別と復元方法を選択します                                                           |    |  |
| 電話帳<br>復元するデータを選択してください                                                     | 選択 |  |
| ト*コモメール(ローカル)/<br>spモート*メール<br>復元するデータを選択してください                             | 選択 |  |
| メディアファイル<br>復元するデータを選択してください                                                | 選択 |  |
| ブックマーク                                                                      | 選択 |  |
| 通話履歴<br>復元するデータを選択してください                                                    | 選択 |  |
| 本体設定                                                                        | 選択 |  |
| トルカ<br>通元データ:0KB<br>変去:20.32GB<br>マローン・ローン・ローン・ローン・ローン・ローン・ローン・ローン・ローン・ローン・ |    |  |
| 最新データを選択 復元開始                                                               |    |  |

復元したい項目の「選択」ボタン を選択します。

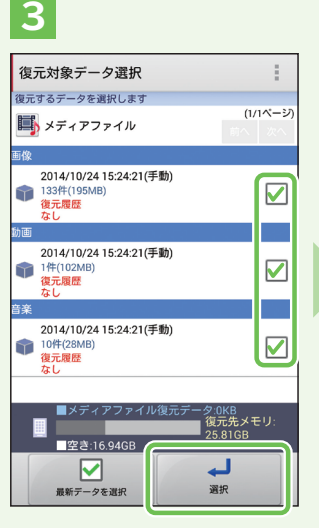

バックアップされているファイル から復元するファイルを選択 します。

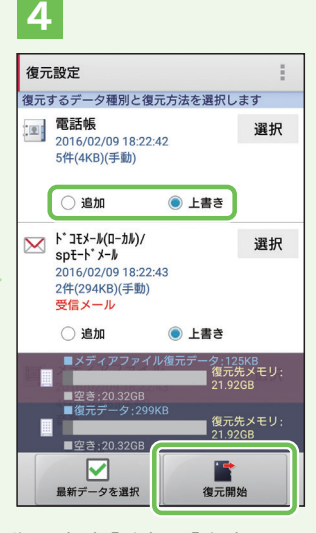

復元方法「追加」「上書き」の どちらかを選択し、「復元開始」 を選択します。

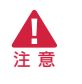

●一部対応していない機種があります。

- アプリ操作画面は、バージョン09.00.22102を参考に掲載しております。 ご利用の機種やアプリのバージョンにより、表示画面や文言が大きく異なる 場合があります。
- ●機種によりバックアップ・復元できるデータは異なります。
- ●復元方法として「上書き」を選択した場合、該当項目の端末内データをすべて 削除した後に、バックアップデータの復元を行います。復元前に登録されて いた情報はすべて失われますのでご注意ください。

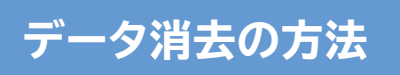

修理を行う機種、または使い終わった代替機のデータは

すべて消去してください。

※本操作を行う前に、大切なデータは必ずSDカードなどにバックアップを取ったことをご確認ください。 また、バックアップを取れないデータもあります。

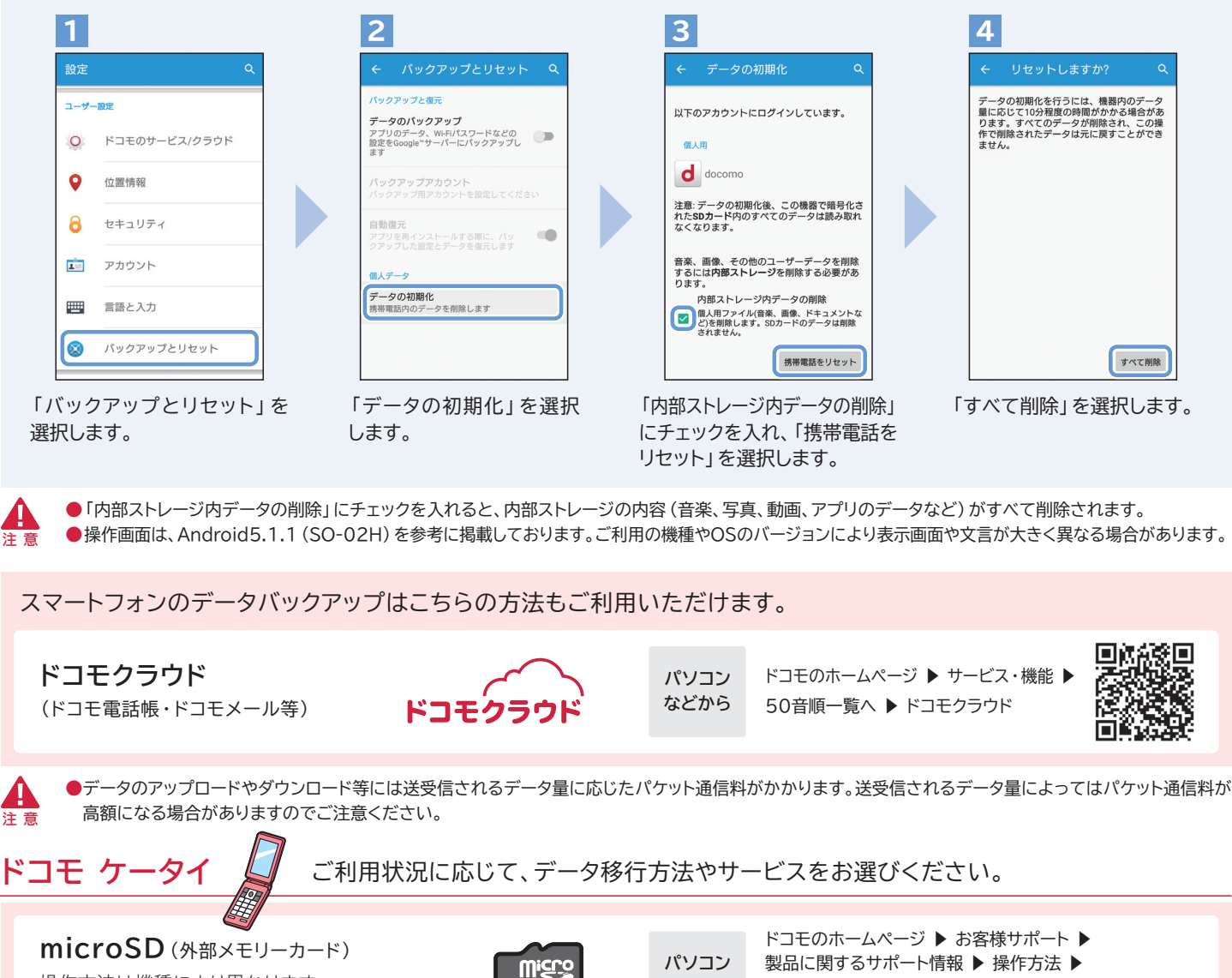

詳細は取扱説明書をご確認ください。

操作方法は機種により異なります。

赤外線、Bluetooth、IC通信

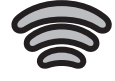

その他 バックアップ・復元方法についてはこちらもご確認ください。

バックアップナビ (ドコモのホームページ)

パソコンから

ドコモのホームページ ▶ お客様サポート ▶ 故障・トラブルを未然に防ぐために ▶ データ移行・バックアップ おサイフケータイのデータ移行(ドコモのホームページ)

※ドコモ ケータイ (iモード) からは閲覧できません。

取扱説明書ダウンロード

パソコンから

などから

ドコモのホームページ ▶ サービス・機能 ▶ 50音順一覧へ ▶ おサイフケータイ

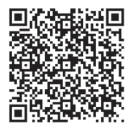

ツールコ

ード

#### キケン! 水ぬれ充電 総合お問い合わせ(チャット) ドコモ(ahamo)のホームページ チャットによるお問い合わせ スマートフォン・パソコンから 危険です、 歩きスマホ。 Sec. **6**96 https://ahamo.com/ https://ahamo.com/chat/ 本手引きの内容は2021年3月現在のものです ドコモのニュース、工事、製品、サービスなどの情報を 미라 2021.3 ·受付時間/午前9:00~午後8:00(年中無休) ご覧になれます。 株式会社NTTドコモ

●「microSD」はSDアソシエーションの商標です。●「Bluetooth」は、Bluetooth SIG, Incの登録商標で、株式会社NTTドコモはライセンスを受けて使用しています。 ●掲載されている会社名、商品名は、各社の商標または登録商標です。